中国山东网-感知山东7月30日讯(记者 韩蓓蓓) 记者获悉,潍坊市直2020年度灵活 就业人员社会保险和医疗保险定于7月29日至8月5日缴纳(周六、日正常缴费)。上 限统一按17284元基数缴纳,下限可按3457 元基数缴纳,也可按3269元基数缴纳。

灵活就业人员可直接到潍坊银行确认基数缴费,也可通过潍坊人事代理公众号(WF-LDDL)、潍坊银行手机银行、人事代理服务大厅窗口确认基数缴费。职工退休计算养老金时,按照个人实际缴费基数进行指数对比核算,个人实际缴费基数将影响退休养老金待遇。

同时,记者了解到,为方便广大代理人员缴纳社会保险费,今年的社保缴费基数确认方式共有四种:一是现场确认;二是银行确认;三是手机银行确认;四是微信确认。

一、现场确认缴费基数缴费流程

1、持缴费人的身份证或复印件到潍坊市公共就业和人才服务中心人事代理科前台( 奎文区新华路116号人力资源市场一楼大厅)选择并确认社保缴费基数和缴费数额。

2、缴费基数确认后,请务必当日缴费。

(1)使用现金或潍坊银行卡缴费,持缴费人身份证或身份证复印件到市区内(潍城区、奎文区、高新区、寒亭区、坊子区)潍坊银行各个网点缴费,并由银行网点打印" 潍坊市公共就业和人才服务中心代收社保费收款凭证"。

(2)使用其他银行卡缴费,持缴费人身份证或身份证复印件到潍坊市公共就业和人才服务中心一楼大厅西北角潍坊银行收费处刷卡缴费并打印"潍坊市公共就业和人才服务中心代收社保费收款凭证"。

二、银行确认缴费基数缴费流程

持缴费人身份证到潍坊城区(包括寒亭、坊子)各潍坊银行网点确认缴费基数、缴费 ,并打印 "潍坊市公共就业和人才服务中心代收社保费收款凭证"。

三、手机银行确认缴费流程

1、如有潍坊银行卡,可下载手机银行APP:潍坊银行

2、下载成功后-生活缴费-社保缴费(选择缴费基数)-确认缴费基数-确认缴费。

3、若需打印收款凭证,可持缴费人的身份证或身份证复印件到银行网点或潍坊市公共就业和人才服务人事代理科前台打印"收款凭证"。

四、微信确认缴费基数缴费流程

1、关注"潍坊人事代理"微信公众号,进入公众平台点击"信息查询";

2、点击"基数确认"按钮,录入个人信息,在缴费栏选择缴费基数并确认;

3、微信确认缴费基数确认成功后,利用潍坊银行手机银行或网银缴费,也可持缴费人身份证或身份证复印件到潍坊银行在市区内的各个网点缴费,并由银行网点打印出"潍坊市公共就业和人才服务中心代收社保费收款凭证"。

注:微信或银行确认缴费基数仅限于2019年正常缴纳5%或9%比例医疗保险的代理 人员,若通过微信或银行确认基数缴费,默认只缴纳养老、医疗、工伤三个险种, 不包含生育险种,请知晓。

因现政策调整,医疗保险比例分为:

6%(无生育,无个人账户)

7%(有生育,无个人转户)

9%(无生育,有个人账户)

10%(有生育,有个人账户)

若需调整医疗保险比例或者缴费基数的代理人员,需到潍坊市公共就业和人才服务中心人事代理科前台办理缴费业务。